# Vielfalt, Gemeinschaft, Vertrauen

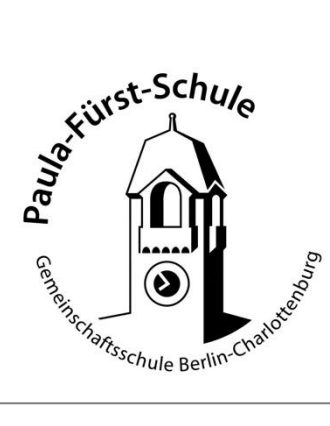

Sybelstraße 20/21 10629 Berlin Tel. 030 9029 27220 Fax 030 9029 27250 sekretariat@paula-fuerst.schule.berlin.de www.paula-fuerst-gemeinschaftsschule.de (04K05)

# Anmeldung bei WebUntis und der Untis Mobile App (Eltern/Sorgeberechtigten-Zugänge)

Für die gesamte Stunden-, Vertretungs- und Prüfungsplanung sowie die Eintragungen des Klassenbuchs nutzen wir als Schule seit einiger Zeit die Plattform WebUntis bzw. die Untis Mobile App. Ihre Kinder haben für die Nutzung der App einen persönlichen Account (Benutzername und Passwort) erhalten und können sich damit jederzeit über Hausaufgaben, Vertretungsplanung oder anstehende Prüfungen informieren.

Um die Zusammenarbeit und Kommunikation innerhalb der Schulgemeinschaft weiter zu optimieren, bieten wir nun auch die Möglichkeit, dass Sie als Eltern/Sorgeberechtigte einen Account erhalten. Damit können Sie

- den tagesaktuellen Plan der Klasse Ihres Kindes einsehen, inklusive der Vertretungen und ggf. Prüfungen,
- den bearbeiteten Lernstoff sowie die Hausaufgaben überblicken,
- den Klassenlehrer\*innen sowie den in der Klasse unterrichtenden Fachlehrer\*innen direkt eine Nachricht in der App schicken, sowie Nachrichten und Informationen der Klassenleitung empfangen.

Den Zugang zu WebUntis können wir Ihnen nur zur Verfügung stellen, wenn gewährleistet ist, dass Ihre Benutzerzugänge vor Fremdzugriffen geschützt sind. Um den Zugang zu erhalten, unterschreiben Sie bitte daher zunächst die Einverständniserklärung und geben diese der Klassenleitung Ihres Kindes ab. Sie erhalten dann zwei Accounts für sich und ggf. einen weiteren Sorgeberechtigten.

# Einverständniserklärung

Hiermit beantrage ich die Nutzung von WebUntis, bzw. Untis Mobile. Über die Geheimhaltung meiner Zugangsdaten wurde ich aufgeklärt und schließe aus, dass Dritte Zugriff auf meinen Account haben. Mir ist bewusst, dass ausschließlich ich für meine Zugangsdaten verantwortlich bin und die Paula-Fürst-Schule im Falle einer missbräuchlichen Nutzung durch Dritte nicht haftet.

In die Nutzungsbedingungen willige ich ein.

In die Nutzungsbedingungen willige ich nicht ein. Mir ist bekannt, dass Informationen der Klassenleitung mich u.U. erst später oder gar nicht erreichen.

| Name des Kindes:                      | Klasse: |
|---------------------------------------|---------|
| Name des (des Essiehungsbergehtigten) |         |
| Name des/der Erzienungsberechtigten   |         |
|                                       |         |

Berlin, den

Unterschrift

#### Anleitung zur Einrichtung und Nutzung von Webuntis/Untis Mobile

Sie können die Funktionen von Webuntis und der Untis Mobile App nur dann nutzen, wenn Sie zuvor in die Nutzungsbedingungen eingewilligt haben. Sie erhalten zwei Erziehungsberechtigten-Accounts. Die Accounts bleiben für die gesamte Schulbesuchszeit gültig und gelten ggf. auch für Geschwisterkinder. Sollten Sie Ihr Einverständnis zur Nutzung widerrufen wollen, ist dies jederzeit über die Klassenleitung Ihres Kindes möglich. Ihr Account wird dann gesperrt, der Account Ihres Kindes bleibt bestehen.

### **Erst-Registrierung:**

Rufen Sie die Website https://webuntis.com auf und geben Sie Paula Fürst Schule ein.

Wählen Sie die Schule aus und melden Sie sich mit Benutzernamen und Passwort an.

Gehen Sie nach der Anmeldung auf Ihren Account unten links. Ändern Sie Ihr Passwort und geben Sie eine Email-Adresse ein, an die Ihnen ein Ersatzpasswort geschickt werden kann, sollten Sie das Passwort einmal vergessen haben.

Mit dem Benutzernamen und Passwort können Sie sich ebenfalls in der Untis Mobile App anmelden. Die App steht in den entsprechenden Plattformen (App Store, Google Play etc.) zum kostenlosen Download zur Verfügung. Dort ebenfalls die Schule suchen und dann die Benutzerdaten zum Anmelden eingeben.

### Nutzung der Untis Mobile App

In der App können Sie auf den Stundenplan klicken und sehen dort den tagesaktuellen Plan Ihres Kindes. Mit einer Wischbewegung können Sie auch die darauffolgende Woche sehen.

Neue Benachrichtigungen werden mit einem kleinen roten Punkt markiert. Sie enthalten Informationen für die gesamte Schulgemeinschaft.

Unter Mitteilungen finden Sie Informationen, die die Klassenleitung oder eine Fachlehrkraft Ihnen persönlich geschickt hat.

Im Profil können Sie persönliche Einstellungen vornehmen.

Unter dem Menü Start sehen Sie aktuelle Hausaufgaben Ihres Kindes sowie bevorstehende Klassenarbeiten und Tests, sofern diese von den zuständigen Lehrkräften eingetragen wurden.